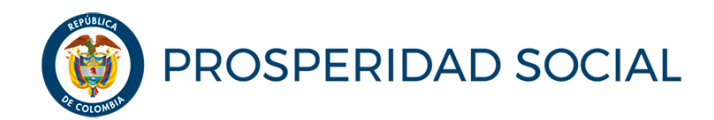

MANUAL DE USUARIO

## SOLICITUD DE RETIRO VOLUNTARIO PROGRAMA JÓVENES EN ACCIÓN - JEA

Departamento Administrativo para la Prosperidad Social Bogotá D.C. noviembre, 2018

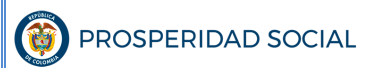

PROCESO: GESTIÓN PARA LA INCLUSIÓN SOCIAL

### TABLA DE CONTENIDO

| 1.  | OBJETIVO DEL MANUAL DE USUARIO                                      | 4   |
|-----|---------------------------------------------------------------------|-----|
| 2.  | ALCANCE DEL MANUAL DE USUARIO                                       | 4   |
| 3.  | SIGLAS                                                              | 4   |
| 4.  | REFERENCIAS                                                         | 4   |
| 5.  | ACCESO A LA APLICACIÓN                                              | 4   |
| 5.  | 1 Pantalla Principal                                                | 5   |
| 6.  |                                                                     | 6   |
| 6.  | 1 Área de Información                                               | 6   |
| 7.  | FUNCIONALIDADES DEL SISTEMA                                         | 9   |
| 7.  | 1 Barra de Menús                                                    | 10  |
| 7.  | 2 Menú para la creación de la novedad como retiro voluntario        | 10  |
| 7.  | 3 Menú de aprobación novedad de retiro voluntario                   | 18  |
| 7.  | 4 Implicaciones de la solicitud retiro del programa                 | 23  |
| AN  | EXOS                                                                | 25  |
| Ane | exo N°1 F-GI-TM-3. Formato de Solicitud de Retiro Voluntario–JEA    | 25  |
| Ane | exo N°2. Modelo de remisión de la relación de retiros en formato de | = " |
| me  | morando (DELTA)                                                     | 26  |

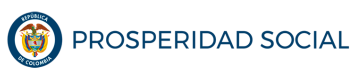

#### MANUAL DE USUARIO SOLICITUD DE RETIRO VOLUNTARIO PROGRAMA JÓVENES EN ACCION - JEA

PROCESO: GESTIÓN PARA LA INCLUSIÓN SOCIAL

CÓDIGO: M-GI-TM-6 VERSIÓN: 1 PÁGINA **3** DE **27** 

### INTRODUCCIÓN

En el marco de su misión, las instituciones educativas en convenio con Prosperidad Social para el Programa Jóvenes en Acción-JeA, desarrollan programas de apoyo dirigidos a solventar gastos de alimentación, alojamiento y transporte, entre otros, que benefician igualmente a la población objeto de atención del Programa JeA. En aras de democratizar el acceso a estos apoyos y de beneficiar a un mayor número de personas, dada la limitación de recursos disponibles, las instituciones educativas restringen el acceso a estos apoyos a los jóvenes participantes del Programa JeA. En este sentido, las instituciones educativas les prohíben concursar o postularse y por lo tanto a ser beneficiarios del Programa JeA, por lo cual deben renunciar a la Transferencia Monetaria Condicionada del Programa de Prosperidad Social.

Sí bien el Programa JeA no tiene ninguna restricción para que la población participante pueda acceder a otras ayudas, sean de origen público o privado, los jóvenes sí se ven interesados por otros tipos de apoyos que ofrecen un mayor monto de recursos; por lo cual eligen retirarse del Programa JeA<sup>1</sup>.

Este manual presenta el proceso paso a paso que deben adelantar los participantes<sup>2</sup> para tramitar la solicitud de retiro voluntario del Programa; así como el procedimiento para la creación y aprobación de la novedad de retiro voluntario en el Sistema de Información de Jóvenes en Acción-SIJA, posterior a la recepción del formato de solicitud de retiro, debidamente diligenciado por el participante.

<sup>&</sup>lt;sup>1</sup> Ejemplo de ello es la normativa interna del SENA para acceder a los apoyos de sostenimiento y apoyos de Fomento a la Industria de la Construcción – FIC- que ofrecen un monto mayor al incentivo del Programa Jóvenes en Acción equivalente al 50% u 80% del SMLMV.

<sup>&</sup>lt;sup>2</sup> Aplica también para jóvenes con estado REGISTRADO en el SIJA.

M-GI-TM-6: retiro voluntario.

### 1. OBJETIVO DEL MANUAL DE USUARIO

Caracterizar el procedimiento para tramitar la novedad de solicitud de retiro voluntario del Programa Jóvenes en Acción.

### 2. ALCANCE DEL MANUAL DE USUARIO

Este manual debe ser de conocimiento de todos los participantes, funcionarios, contratistas y pasantes de la DTMC y aplicada por el GIT Jóvenes en Acción.

### 3. SIGLAS

| DTMC | Dirección de Transferencias Monetarias Condicionadas |
|------|------------------------------------------------------|
| GIT  | Grupo Interno de Trabajo                             |
| JeA  | Jóvenes en Acción                                    |
| SENA | Servicio Nacional de Aprendizaje                     |
| SIG  | Sistema Integral de Gestión                          |
| SIJA | Sistema de Información programa Jóvenes en Acción    |

### 4. REFERENCIAS

- Manual Operativo Programa Jóvenes en Acción, vigente.
- Guía Operativa Novedades Programa Jóvenes en Acción, vigente.
- Guía Componente de Formación Programa Jóvenes en Acción, vigente.

## 5. ACCESO A LA APLICACIÓN

Para realizar la solicitud de retiro voluntario del Programa, debe tenerse en cuenta lo siguiente:

- PROCESO: GESTIÓN PARA LA INCLUSIÓN SOCIAL
- El participante, debe acercarse personalmente a la Dirección Regional de Prosperidad Social, respectiva.
- El trámite se realiza ante el Gestor Territorial del Programa Jóvenes en Acción en los municipios capitales de departamento o ante el enlace definido para los municipios no capitales<sup>3</sup>.

Para ingresar a la aplicación se debe acceder por medio del navegador a través de la siguiente URL:

http://jovenesenaccion.dps.gov.co/sija/app/Autenticacion/Login.aspx

#### 5.1 Pantalla Principal

A continuación, se muestra la página principal del SIJA donde podrá ingresar solamente si posee un usuario y contraseña:

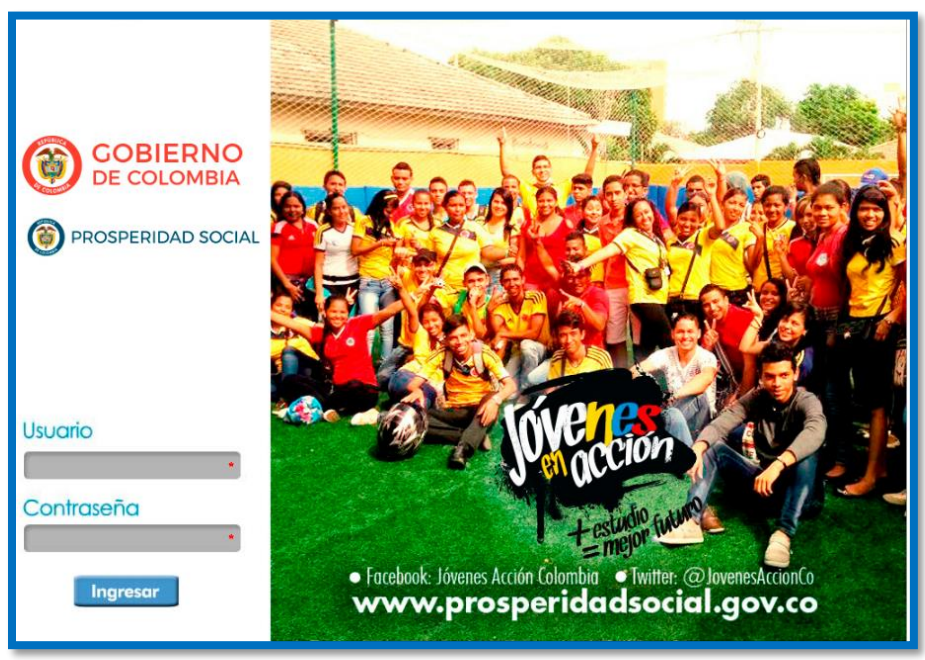

Figura 1: Pantalla Principal de SIJA

Fuente: Sistema de Información Jóvenes en Acción (Prosperidad Social, 2018)

<sup>&</sup>lt;sup>3</sup> No se aceptan solicitudes tramitadas ante los Centros de Formación del SENA, enlaces de las IES, ni enviadas a través de medios electrónicos (correo electrónico) o redes sociales.

**M-GI-TM-6**: retiro voluntario.

|                       | MANUAL DE USUARIO                         | CÓDIGO:    |
|-----------------------|-------------------------------------------|------------|
|                       | SOLICITUD DE RETIRO VOLUNTARIO            | M-GI-TM-6  |
| () PROSPERIDAD SOCIAL | PROGRAMA JÓVENES EN ACCION - JEA          | VERSIÓN: 1 |
|                       |                                           | PÁGINA     |
|                       | PROCESO: GESTION PARA LA INCLUSION SOCIAL | 6 DE 27    |
|                       |                                           |            |

### 6. VENTANA INICIAL

Paso 1: Ingreso a SIJA con usuario y contraseña

Se presenta la ventana inicial que se muestra en la Figura 2.

Figura 2: Ventana Inicial del SIJA

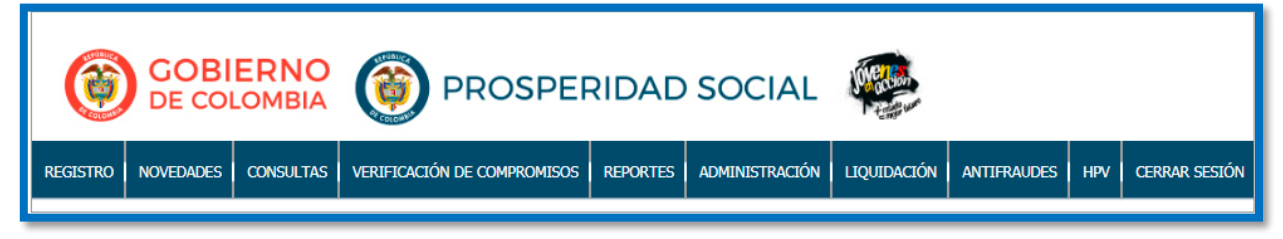

Fuente: Sistema de Información Jóvenes en Acción (Prosperidad Social, 2018)

### 6.1 Área de Información

La solicitud de retiro voluntario que realizan los participantes del Programa, se gestiona a través de los gestores territoriales o enlaces delegados de municipios, quienes son los responsables de realizar el trámite, con el fin de garantizar que la novedad del solicitante quede plasmada en el SIJA, en tiempos oportunos. Así mismo, son quienes, al tener contacto con el joven interesado, deben brindar asesoría y atención personalizada, indicando de forma precisa las implicaciones del retiro, recalcando que este se constituye en una condición de salida del Programa y no se admite el reingreso.

De la pertinencia y oportunidad con que realicen las acciones que aquí se mencionan, depende la aprobación de retiro voluntario del solicitante. A continuación, se describen el alcance que tiene cada uno de los actores involucrados en la gestión de la solicitud de retiro.

# 6.1.1 Enlaces municipales y facilitadores atención al ciudadano que se encuentran en las Direcciones Regionales de información

- Solicitar al participante el documento de identificación para verificar su identidad y explicar las implicaciones del retiro del Programa.
- Entregar al participante el FORMATO DE SOLICITUD DE RETIRO DEL PROGRAMA JÓVENES EN ACCIÓN (F-GI-TM-3. Ver Anexo N°1 adjunto), para que sea diligenciado en su totalidad. El enlace debe verificar que la información esté completa, correcta, legible, sin enmendaduras y firmado por el solicitante.
- El formato debe ser firmado por el enlace designado.
- Escanear cada formato en un archivo individual formato PDF, que no supere los 512 KB, legible y nombrar el archivo de la siguiente manera: CÓDIGO BENEFICIARIO RETIRO\_MUNICIPIO\_DEPARTAMENTO.

Nota: Lo debe enviar por correo electrónico y por correo físico al Gestor territorial del Programa de su Dirección Regional. Dicho soporte se utiliza para cargar al SIJA al crear la novedad mencionada

#### 6.1.2 Gestores Territoriales del GIT JeA

- Solicitar al participante el documento de identificación para verificar su identidad y explicar las implicaciones del retiro del Programa.
- Entregar al participante el FORMATO DE SOLICITUD DE RETIRO DEL PROGRAMA JÓVENES EN ACCIÓN (F-GI-TM-3. Ver Anexo N°1 adjunto), para que sea diligenciado en su totalidad. El enlace deberá verificar que la información esté completa, correcta, legible, sin enmendaduras y firmado por el solicitante.

*Nota:* El formato debe ser firmado por el Gestor territorial.

 Escanear cada formato en un archivo individual formato PDF que no supere los 512 KB, verificar que quede legible y nombrar el archivo de PROCESO: GESTIÓN PARA LA INCLUSIÓN SOCIAL

la siguiente manera: CÓDIGO BENEFICIARIO RETIRO\_MUNICIPIO\_DEPARTAMENTO.

- Posterior al diligenciamiento del formato por parte del participante, el Gestor territorial debe crear la novedad en el SIJA como indica el numeral 7 y esta debe ser aprobada por el nivel nacional, según el cronograma estipulado para tal fin.
- El Gestor Territorial debe enviar, de acuerdo con el cronograma establecido, el consolidado de retiros creados durante el ciclo vigente en formato Excel, al correo electrónico del funcionario del Componente de Formación encargado de aprobar los retiros.
- Adicionalmente, este consolidado debe ser remitido en un oficio radicado en el Sistema de Gestión Documental de la entidad, dirigido a la Coordinación Nacional del GIT Jóvenes en Acción (ver Anexo N°2) y debe contener anexos los formatos de retiro en físico, tramitados directamente y los remitidos por los delegados municipales y/o facilitadores atención al ciudadano que se encuentran en las Direcciones Regionales.

#### 6.1.3 Componente de Formación del Nivel Nacional del GIT JeA

- Recibir los correos electrónicos enviados por los Gestores Territoriales y sobre ese listado, aprobar las novedades creadas en los tiempos estipulados en el Cronograma.
- Consolidar la relación de retiro y los formatos físicos remitidos por cada regional y enviar a las Instituciones Educativas correspondientes con carácter informativo, el listado de los participantes que se retiraron del Programa. De acuerdo con las directrices de Gestión Documental, incluir los formatos en el expediente del Sistema de Gestión Documental de cada convenio.

PROCESO: GESTIÓN PARA LA INCLUSIÓN SOCIAL

A partir de la novedad se procede a:

PROSPERIDAD SOCIAL

- Efectuar el cambio de estado del participante en el SIJA a RETIRADO.
- Excluir el registro del participante de las Bases de Datos de Identificación Poblacional de Prosperidad Social que el Programa entrega periódicamente al SENA para la generación del Reporte PE49DPS de verificación de compromisos.
- Excluir el registro del participante de los procesos de bancarización, si corresponde, liquidación y entrega de incentivo a partir de la fecha de la novedad.

### 7. FUNCIONALIDADES DEL SISTEMA

Se entiende por solicitud de retiro voluntario, la declaración presentada por el participante manifestando libre y espontáneamente su interés de no continuar perteneciendo al Programa Jóvenes en Acción y formalizada a través del formato aprobado para tal fin (Ver Anexo N°1). El proceso que se describe a continuación aplica a los participantes<sup>4</sup> que deseen retirarse del Programa Jóvenes en Acción.

El Programa emite un cronograma anual con las fechas de creación y aprobación de novedades de retiro, con el fin de que los actores involucrados tengan claridad del ciclo operativo que se afecta con el retiro solicitado.

<sup>&</sup>lt;sup>4</sup> Aplica también para jóvenes con estado REGISTRADO en el SIJA.

M-GI-TM-6: retiro voluntario.

#### 7.1 Barra de Menús

El SIJA en la barra de menú ofrece la pestaña de NOVEDADES en la cual se despliega la CREAR NOVEDAD en donde se observa en CONSULTA PERSONA la opción de diligenciar el Código de Beneficiario, la Categoría Novedad y tipo de Novedad respectivamente para iniciar la búsqueda correspondiente. De tal manera a continuación se observa en la Figura 3 la barra de menú de inicio del proceso.

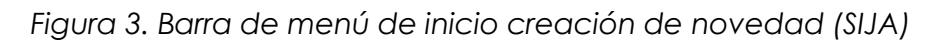

| GO<br>DE O          | <b>BIERNO</b><br>COLOMBIA                                                                               |                                                                      | PROSPE                            | RIDAD      | SOCIAL         | A REAL PROPERTY AND A REAL PROPERTY AND A REAL |             |     |               |
|---------------------|----------------------------------------------------------------------------------------------------|----------------------------------------------------------------------|-----------------------------------|------------|----------------|----------------------------------------------------------------------------------------------------|-------------|-----|---------------|
| REGISTRO NOVEDA     | DES CONSULTAS                                                                                           | VERIFICAC                                                            | IÓN DE COMPROMISOS                | REPORTES   | ADMINISTRACIÓN | LIQUIDACIÓN                                                                                                    | ANTIFRAUDES | HPV | CERRAR SESIÓN |
| CONSULTA PERSONA    | l l                                                                                                    |                                                                      |                                   |            |                |                                                                                                    |             |     |               |
| Código Beneficiario |                                                                                                    |                                                                      |                                   |            |                |                                                                                                    |             |     |               |
| Categoría Novedad   | [ Seleccione una                                                                                        | Categoria                                                            | ] •                               | Tipo Noved | ad             |                                                                                                    |             | •   |               |
|                     | [ Seleccione una<br>CAMBIO DATOS E<br>CAMBIO DATOS E<br>CAMBIO DE NÚM<br>GRADUACIÓN BA<br>RETIRO PROGRA | Categoria<br>BASICOS PE<br>DE UBICACI<br>ERO DAVIP<br>ICHILLER<br>MA | ]<br>RSONA<br>ON/CONTACTO<br>LATA | a          |                |                                                                                                    |             |     |               |
|                     |                                                                                                    |                                                                      |                                   | _          |                |                                                                                                    |             |     |               |

Fuente: Sistema de Información Jóvenes en Acción (Prosperidad Social, 2018)

### 7.2 Menú para la creación de la novedad como retiro voluntario

**Paso 2:** Seleccione la pestaña de novedades que se encuentra en la Figura 4 y seleccione la opción CREAR NOVEDAD.

|          |                                  | rigoi     |                             | 2001011  |                |             | 9           |     |               |
|----------|----------------------------------|-----------|-----------------------------|----------|----------------|-------------|-------------|-----|---------------|
| ¢        | OBIERNO PROSPERIDAD SOCIAL       |           |                             |          |                |             |             |     |               |
| REGISTRO | NOVEDADES                        | CONSULTAS | VERIFICACIÓN DE COMPROMISOS | REPORTES | ADMINISTRACIÓN | LIQUIDACIÓN | ANTIFRAUDES | HPV | CERRAR SESIÓN |
|          | CREAR NOVEDAD<br>APROBAR NOVEDAD |           |                             |          |                |             |             |     |               |

Figura 4: Menú de creación de novedad (SIJA)

Fuente: Sistema de Información Jóvenes en Acción (Prosperidad Social, 2018)

M-GI-TM-6: retiro voluntario.

| () PROSPERIDAD SOCIAL | MANUAL DE USUARIO<br>SOLICITUD DE RETIRO VOLUNTARIO<br>PROGRAMA JÓVENES EN ACCION -JEA | Código:<br>M-GI-TM-6<br>VERSIÓN: 1 |
|-----------------------|----------------------------------------------------------------------------------------|------------------------------------|
| V                     | PROCESO: GESTIÓN PARA LA INCLUSIÓN SOCIAL                                              | PÁGINA<br><b>11</b> DE <b>27</b>   |

**Paso 3:** Diligencie código de beneficiario del solicitante. Seleccione la categoría de novedad RETIRO DEL PROGRAMA y escoja el tipo de novedad SOLICITUD DEL JEA de acuerdo con cada caso, como se muestra en la Figura 5.

Es importante registrar toda la información para poder continuar el procedimiento.

| Ĺ                     | REGISTRO | NOVEDADES | CONSULTAS   | VERUFICACIÓN D | e compromisos | REPORTES | ADMIN | ISTRACIÓN | LIQUIDACIÓN | ANTIFRALIDES | HPV | CERRAR SESIÓN |
|-----------------------|----------|-----------|-------------|----------------|---------------|----------|-------|-----------|-------------|--------------|-----|---------------|
|                       | CONBULT  | A PERSONA |             |                |               |          |       |           |             |              |     |               |
|                       | Categori | a Novedad | RETIRO PROG | RAMA           | •             | Tipo No  | redad | SOLICITUD | DEL JeA     |              | T   |               |
| Buscar Nueva Busqueda |          |           |             |                |               |          |       |           |             |              |     |               |

#### Figura 5: Pestaña de Creación de Novedad (SIJA)

Fuente: Sistema de Información Jóvenes en Acción (Prosperidad Social, 2018)

Paso 4: De clic en el botón BUSCAR que se muestra en la Figura 6.

#### Figura 6: Novedad Retiro (SIJA)

| REGISTRO | NOVEDADES    | CONSULTAS   | VERLIFICACIÓN D | e compromisos | REPORTES | ADMINISTRACIÓN | LIQUIDACIÓN | ANTIFRALIDES | HPV | CERRAR SESIÓN |
|----------|--------------|-------------|-----------------|---------------|----------|----------------|-------------|--------------|-----|---------------|
| CONBU    | LTA PER SONA |             |                 |               |          |                |             |              |     |               |
| Código   | Beneficiario |             |                 |               |          |                |             |              |     |               |
| Catego   | oria Novedad | RETIRO PROG | RAMA            | •             | Tipa No  | edad SOLICITU  | ) DEL JeA   |              | ۲   | -             |
|          |              |             | Buscar          | Nueva Busque  | ada      |                |             |              |     | ]             |

|                                                                                                    | MANUAL DE US<br>SOLICITUD DE RETIR         | CÓDIGO:<br>M-GI-TM-6                                             |   |  |  |  |  |  |
|----------------------------------------------------------------------------------------------------|--------------------------------------------|------------------------------------------------------------------|---|--|--|--|--|--|
|                                                                                                    | PROCESO: GESTIÓN PARA L                    | PÁGINA<br>12 DE 27                                               |   |  |  |  |  |  |
|                                                                                                    |                                            |                                                                  |   |  |  |  |  |  |
| DATOS BÁSICOS                                                                                                    |                                            |                                                                  |   |  |  |  |  |  |
| DATOS BÁSICOS                                                                                                    |                                            |                                                                  |   |  |  |  |  |  |
| Código Beneficiario Estado Perso                                                                                                    | INSCRITO                                   | Fecha Registro                                                   |   |  |  |  |  |  |
| Código Beneficiario Estado Perso<br>Tipo Documento 1 - CÉDULA DE CIUDADAN                                                                                            | a INSCRITO                                 | Fecha Registro                                                   | - |  |  |  |  |  |
| DATOS BÁSICOS           Código Beneficiario         Estado Perso           Tipo Documento         1 - CÉDULA DE CIUDADAN           Primer Nombre         Segundo Nor | a INSCRITO A Documento bre Primer Apeliido | Fecha Registro<br>Fecha Expedición Documento<br>Segundo Apellido |   |  |  |  |  |  |

Vereda Barrio FUNDEVIR

Descripción Localidad

Celular 1

Deviplata

Zona Geografica 1 - URBANO

| Fuente: Sistema de Información, lóvenes en Acción | (Prosperidad Social 2018) |
|---------------------------------------------------|---------------------------|
|                                                   |                           |

Establecimiento Educativo de Graduación

Se despliega una pantalla con los datos básicos del participante como se evidencia en la Figura 6, en la que se debe contrastar la información con el formato enviado y completamente diligenciado por el participante.

En la parte inferior de la misma pantalla se encuentra el cuestionario de razones por las cuales se solicita el retiro, como presenta en el Anexo No. 1.

Debe responder completamente la información que solicita el aplicativo, según lo reportado en el Formato de Solicitud de retiro diligenciado por el participante. Sigue Figura 7:

Municipio RIO

Centro Poblado

DATOS CONTACTO Correo Electrónico

Localidad

Celular 2

DATOS ACCESO Usuario de Acceso Ivmurilo2@misena.edu.co DATOS FORMACIÓN Fecha Graduación

RIOFRIO, VALLE

Dirección

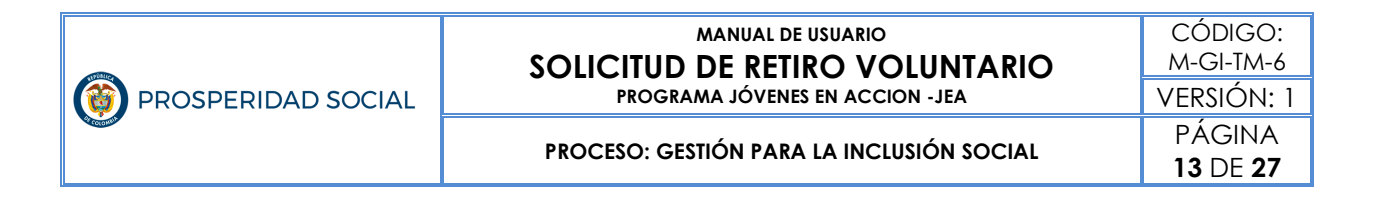

#### Figura 7: Cuestionario Novedad Retiro Voluntario (SIJA)

| DATO8 CONTACTO                                                     |                                                         |
|--------------------------------------------------------------------|---------------------------------------------------------|
| Correo Electrónico                                                 | Celular 1                                               |
| Celular 2                                                          | Deviplate                                               |
| DATO8 ACCE80                                                       |                                                         |
| Usuario de Acceso                                                  | Barry search Texture 1                                  |
| kmurilio2@misena.edu.co                                            |                                                         |
| DATO'S FORMACIÓN                                                   |                                                         |
| Fecha Graduación                                                   | Establecimiento Educativo de Graduación                 |
|                                                                    | IMAGENE & DI SPONIELE &                                 |
| Archivo Soporte Solo archivos con extensión .pdf, Tamaño permitido | DIPLOMA<br>TARJETA DE IDENTIDAD<br>CÉDULA DE CIUDADANIA |
| Observación                                                        |                                                         |
| Guardar                                                            |                                                         |

Fuente: Sistema de Información Jóvenes en Acción (Prosperidad Social, 2018)

Se despliegan las preguntas relacionadas con el motivo de retiro voluntario y continúa con dar clic en las opciones observado en las imágenes 8 y 9.

#### Figura 8: Selección de Motivo de retiro voluntario (SIJA) Pregunta Nº 1

| DATOS FORMACIÓN                                                                                                    |                                                                                                    |                                                                                                    |
|----------------------------------------------------------------------------------------------------|----------------------------------------------------------------------------------------------------|----------------------------------------------------------------------------------------------------|
| Fecha Graduación                                                                                                   | Establecimiento Educativo de Graduación                                                                                                    |                                                                                                    |
| MOTIVO SOLICITUD<br>©¿Estoy recibiendo<br>No continuaré est<br>¿Por parte de qué e<br>¿Cuál?<br>Fecha Solicitud de | RETIRO VOLUNTARIO.         o o soy candidato a recibir otro tipo de ayuda económica?         tudiando         entidad?       [Seleccione]         Retiro       Image: Constraint of the second second s |                                                                                                    |
| Archivo Soporte Solo archivos con extensión .pdf, Ta                                                               | archivo<br>amaño permitido 512 Kb [Seleccione Documento Anexo]                                                                                                    | IMAGENES DISPONIBLES           DIPLOMA           TARJETA DE IDENTIDAD           CÉDULA DE CIUDADANÍA |
| Obs                                                                                                    | servación                                                                                                    |                                                                                                    |

Fuente: Sistema de Información Jóvenes en Acción (Prosperidad Social, 2018)

Figura 9: Selección de Motivo de retiro voluntario (SIJA) Pregunta Nº 2

| MOTIVO SOLICITUD RETIRO VOLUNTARIO.                                       |
|---------------------------------------------------------------------------|
| ¿Estoy recibiendo o soy candidato a recibir otro tipo de ayuda económica? |
| No continuaré estudiando                                                  |
| Conseguí trabajo.                                                         |
| Tengo problemas de salud.                                                 |
| No me interesa continuar con los estudios.                                |
| Estoy en embarazo o seré padre.                                           |
| No tengo disponibilidad de tiempo para estudiar.                          |
| Otro.                                                                     |
| ¿Cuál?                                                                    |
| Fecha Solicitud de Retiro                                                 |

Fuente: Sistema de Información Jóvenes en Acción (Prosperidad Social, 2018)

**Paso 5:** Diligencie la fecha de solicitud de retiro utilizando el calendario del Sistema, el cual, encuentra en el punto que señala la flecha roja de la Figura 10.

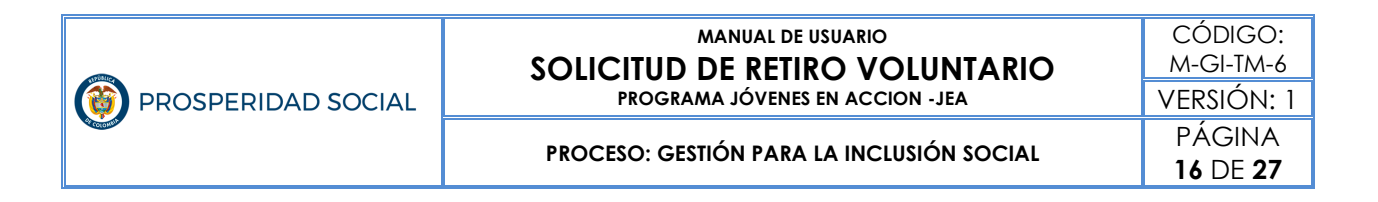

#### Figura 10: Calendario del Sistema (SIJA)

| Fecha Solicitud | Je Retiro              |                  |                |               |                |      |                  |                      |  |
|-----------------|------------------------|------------------|----------------|---------------|----------------|------|------------------|----------------------|--|
|                 | •                      |                  |                |               |                |      |                  |                      |  |
| 7               | Seleccionar ar         | chivo Nose eli   | gió archivo    |               |                |      |                  |                      |  |
| Archivo S       | porte Solo archivos co | on extensión .pd | f, Tamaño perm | nitido 512 Kb | [ Seleccione [ | Docu | imento Anexo ] 🔻 | IMAGENES DISPONIBLES |  |
|                 |                        |                  |                |               |                |      |                  |                      |  |
|                 |                        |                  | Observación    |               |                |      |                  |                      |  |

Fuente: Sistema de Información Jóvenes en Acción (Prosperidad Social, 2018)

**Paso 6:** Adjunte el Formato de Solicitud de Retiro donde indica la flecha roja de la Figura 10. El archivo debe estar en formato PDF (peso inferior 512 KB) y marcado con el Código de Beneficiario del solicitante y el nombre de la Dirección Regional.

**Paso 7:** Seleccione la opción SOLICITUD DE RETIRO en la parte que indica la flecha azul de la Figura 11 y diligencie las observaciones del caso en el recuadro que señala la flecha roja de la misma Figura. Debe hacer las notas pertinentes para poder continuar con el procedimiento.

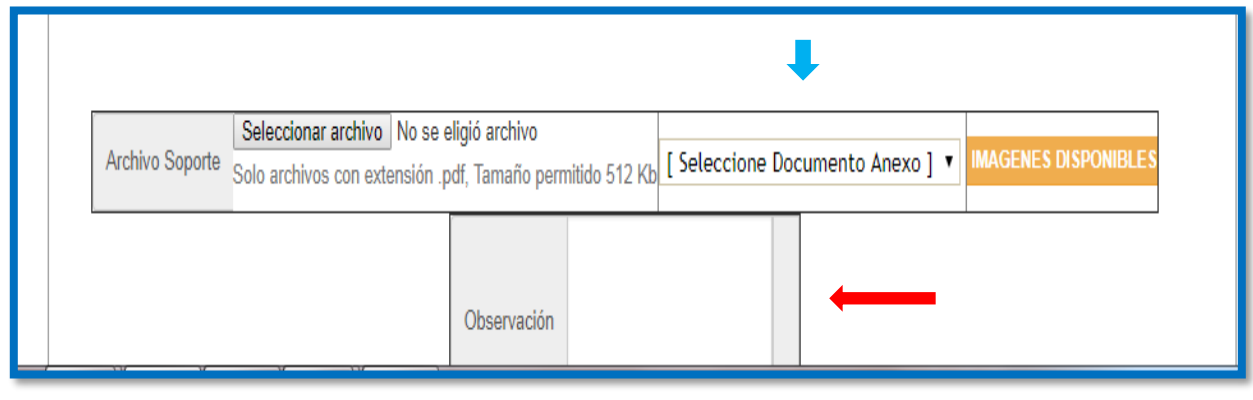

Figura 11: Seleccione documento anexo y observaciones (SIJA)

Fuente: Sistema de Información Jóvenes en Acción (Prosperidad Social, 2018)

**M-GI-TM-6**: retiro voluntario.

|                       | MANUAL DE USUARIO                         | CÓDIGO:    |
|-----------------------|-------------------------------------------|------------|
| TUR                   | SOLICITUD DE RETIRO VOLUNTARIO            | M-GI-TM-6  |
| () PROSPERIDAD SOCIAL | PROGRAMA JÓVENES EN ACCION - JEA          | VERSIÓN: 1 |
|                       |                                           | PÁGINA     |
|                       | PROCESO: GESTION PARA LA INCLUSION SOCIAL | 17 DE 27   |

Paso 8: De clic en el botón Guardar, que señala la flecha roja de la Figura 12.

| Archivo Soporte Solo archivos con extensión | e eligió archivo<br>.pdf, Tamaño per | mitido 512 Kb | [ Seleccione Docu | mento Anexo ] 🔻 | IMAGENES DISPONIBLES<br>DIPLOMA<br>TARJETA DE IDENTIDAD<br>CÉDULA DE CIUDADANÍA |
|---------------------------------------------|--------------------------------------|---------------|-------------------|-----------------|---------------------------------------------------------------------------------|
|                                             | Observación                          |               | h                 |                 |                                                                                 |
|                                             | Guardar                              |               |                   |                 |                                                                                 |

Figura 12: Guardar creación de novedad (SIJA)

**Paso 9:** Aparece el aviso "Se registró la novedad de manera exitosa. Código de Novedad", como se muestra en la Figura 13. Esto quiere decir que ha creado la novedad de forma exitosa.

| E         | <u> </u>       | Car and i da |            | de Dellas | (0114) |
|-----------|----------------|--------------|------------|-----------|--------|
| Figura 13 | : Contirmacion | Creacion     | ae noveada | ae ketiro | (SIJA) |

| <b>(</b>               | GOB<br>DE CO       | ERNO<br>LOMBIA        |                     | PROSPER<br>PABLO ANDRES R | RIDAD      | SOCIAL         | DE OCTUBRE DE 2 | 018, 09:28  |     |                                                                                                    |
|------------------------|--------------------|-----------------------|---------------------|---------------------------|------------|----------------|-----------------|-------------|-----|----------------------------------------------------------------------------------------------------|
| REGISTRO               | NOVEDADES          | CONSULTAS             | VERIFICACIÓ         | N DE COMPROMISOS          | REPORTES   | ADMINISTRACIÓN | LIQUIDACIÓN     | ANTIFRAUDES | HPV | CERRAR SESIÓN                                                                                                    |
| )<br>Se registro la no | vedad de manera ex | itosa de manera exito | sa. Código de la No | vedad 4222901             |            |                |                 |             |     | ľ                                                                                                    |
| CONSULTAF              | PERSONA            |                       |                     |                           |            |                |                 |             |     |                                                                                                    |
| Código Ber             | neficiario         |                       |                     |                           |            |                |                 |             |     |                                                                                                    |
| Categoría N            | Novedad [S         | eleccione una         | Categoria ]         | T                         | Tipo Noved | ad             |                 |             | •   |                                                                                                    |
|                        |                    |                       | Buscar              | Nueva Busqueda            | 3          |                |                 |             |     |                                                                                                    |
|                        |                    |                       |                     |                           |            |                |                 |             |     |                                                                                                    |
| 4                      |                    |                       |                     |                           |            |                |                 |             |     | ► International International |

Fuente: Sistema de Información Jóvenes en Acción (Prosperidad Social, 2018)

**M-GI-TM-6**: retiro voluntario.

Fuente: Sistema de Información Jóvenes en Acción (Prosperidad Social, 2018)

### 7.3 Menú de aprobación novedad de retiro voluntario

Paso 1: Ingreso a SIJA con usuario y contraseña.

**Paso 2**: Ilumine la pestaña NOVEDADES y seleccione APROBAR NOVEDAD como indica la Figura 14.

#### Figura 14: Pestaña de Novedades (SIJA)

| ۲        | GOBI<br>DE COL | ERNO<br>.ombia |                             | RIDAD    | SOCIAL         | A CONTRACTOR |             |     |               |
|----------|----------------|----------------|-----------------------------|----------|----------------|--------------|-------------|-----|---------------|
| REGISTRO | NOVEDADES      | CONSULTAS      | VERIFICACIÓN DE COMPROMISOS | REPORTES | ADMINISTRACIÓN | LIQUIDACIÓN  | ANTIFRAUDES | HPV | CERRAR SESIÓN |
|          | CREAR NOVED    | AD<br>'EDAD    |                             |          |                |              |             |     | ĭ             |

Fuente: Sistema de Información Jóvenes en Acción (Prosperidad Social, 2018)

**Paso 3:** Seleccione la opción Código Beneficiario y digite el número, donde indica la Figura 15 y de clic en el botón azul Buscar Novedades.

| REGISTRO   | NOVEDADES | CONSULTAS   | VERIFICACIÓN DE CO  | MPROMISOS      | REPORTES       | ADMINISTRACIÓN | LIQUIDACIÓN    | ANTIFRAUDES | HPV | CERRAR SESIÓN |
|------------|-----------|-------------|---------------------|----------------|----------------|----------------|----------------|-------------|-----|---------------|
| APROBAR N  | OVEDADES  |             |                     |                |                | - +            |                |             |     |               |
| Buscar Por |           | Municipio d | e Ubicación 🛛 🔍 Mun | icipio Donde c | lesea estudiar | Código Bene    | ficiario 🔍 Doc | umento      |     |               |
|            |           | Municipio [ | Departamento] 🔻     | Código Ber     | neficiario     |                | Número D       | locumento   |     |               |
|            |           |             | Bus                 | car Novedad    | es             |                |                |             |     |               |
| Selecciona | r Todas   |             | - 4                 |                |                |                |                |             |     |               |
|            |           |             |                     | Razón F        | Rechazo de N   | ovedad         |                |             |     |               |
|            |           |             |                     |                |                |                |                |             |     |               |
|            |           |             |                     |                |                |                |                |             |     |               |
|            |           |             |                     |                |                |                |                |             |     |               |
|            |           |             |                     |                |                |                |                |             |     |               |
|            |           |             |                     |                |                |                |                | 11          |     |               |
|            |           |             | A                   | probar Noved   | lad Recl       | hazar Novedad  |                |             |     |               |

Figura 15: Diligencie Código Beneficiario (SIJA)

Fuente: Sistema de Información Jóvenes en Acción (Prosperidad Social, 2018)

**M-GI-TM-6**: retiro voluntario.

|                       | MANUAL DE USUARIO<br>SOLICITUD DE RETIRO VOLUNTARIO | CÓDIGO:<br>M-GI-TM-6             |
|-----------------------|-----------------------------------------------------|----------------------------------|
| () PROSPERIDAD SOCIAL | PROGRAMA JÓVENES EN ACCION -JEA                     | versión: 1                       |
|                       | PROCESO: GESTIÓN PARA LA INCLUSIÓN SOCIAL           | PÁGINA<br><b>19</b> de <b>27</b> |

**Paso 4:** Seleccione la novedad de retiro, confirmando la información registrada en formato, como se indica en la Figura 16.

| REGIS       | TRO I             | NOVEDADES                 | CONSULTA         | S VERIF                | ICACIÓN DE COM          | PROMISOS     | REPORTES          | ADN             | AINISTRACI          | ÓN LIC           | QUIDACIÓN              | ANTIFRAL                     | ides hpv             | CERRAR               | 5ESIÓN                 |                |                |                |                        |             |                 |
|-------------|-------------------|---------------------------|------------------|------------------------|-------------------------|--------------|-------------------|-----------------|---------------------|------------------|------------------------|------------------------------|----------------------|----------------------|------------------------|----------------|----------------|----------------|------------------------|-------------|-----------------|
| APROE       | BAR NO            | VEDADES                   |                  |                        |                         |              |                   |                 |                     |                  |                        |                              |                      |                      |                        |                |                |                |                        |             |                 |
| Buscarl     | Por               |                           |                  |                        |                         |              |                   |                 | O Muni              | cipio de l       | Ubicación              | O Municip                    | oio Donde de         | sea estudia          | r 🛛 🖲 Códig            | go Beneficiar  | io 🔍 Documento |                |                        |             |                 |
|             |                   |                           |                  |                        |                         |              |                   |                 | Municip             | io [D            | epartame<br>[ Municipi | nto] <b>v</b><br>o] <b>v</b> | Código Bene          | ficiario             |                        |                | Número Documen | to             |                        |             |                 |
|             |                   |                           |                  |                        |                         |              |                   | Busca           | ar Novedad          | es               |                        |                              |                      |                      |                        |                |                |                |                        |             |                 |
| Selec       | cionar T          | odas                      |                  |                        |                         |              |                   |                 |                     |                  |                        |                              |                      |                      |                        |                |                |                |                        |             |                 |
| Seleccionar | Codigo<br>Novedad | Fechs Crescion            | Cod.Periodo      | Codigo<br>Beneficiario | Tipo Documento          | Documento Fe | cha Nacimiento Ap | imer<br>pellido | Segundo<br>Apellido | Primer<br>Nombre | Segundo<br>Nombre      | Categoria<br>Novedad         | Tipo Novedad         | Observación<br>Joven | Observación<br>Novedad | Tipo Rechazo   |                | Soporte N      | ovedad                 | Observation | No.<br>ENCUESTA |
| ۲           |                   | 07/09/2018 12:22:<br>p.m. | <sup>07</sup> 34 |                        | CÉDULA DE<br>CIUDADANIA |              |                   |                 |                     |                  |                        | RETIRO<br>PROGRAMA           | SOLICITUD DEI<br>JeA |                      |                        | [ Seleccione ] | ۲              | Ver<br>Soporte | Ver Detalle<br>Novedad |             |                 |
|             |                   |                           |                  |                        |                         |              |                   |                 | R                   | azón Re          | chazo de               | Novedad                      |                      |                      |                        |                |                |                |                        |             |                 |
|             |                   |                           |                  |                        |                         |              |                   |                 |                     |                  |                        |                              |                      |                      | 11                     |                |                |                |                        |             |                 |
|             |                   |                           |                  |                        |                         |              |                   |                 | Aprobar             | Novedad          | d Re                   | hazar Noved                  | lad                  |                      |                        |                |                |                |                        |             |                 |

#### Figura 16: Confirmar información (SIJA)

Esta Figura ampliada se observa de la siguiente manera:

| () PROSPERIDAD SOCIAL | MANUAL DE USUARIO<br>SOLICITUD DE RETIRO VOLUNTARIO<br>PROGRAMA JÓVENES EN ACCION -JEA | Código:<br>M-GI-TM-6<br>VERSIÓN: 1 |
|-----------------------|----------------------------------------------------------------------------------------|------------------------------------|
| V                     | PROCESO: GESTIÓN PARA LA INCLUSIÓN SOCIAL                                              | PÁGINA<br><b>20</b> de <b>27</b>   |

| REGIST      | RO NO             | VEDADES C                   | ONSULTA     | S VERIFI               | CACIÓN DE COM           | PROMISO:  | 5 REPORTE        |
|-------------|-------------------|-----------------------------|-------------|------------------------|-------------------------|-----------|------------------|
| APROB       | AR NOVE           | DADES                       |             |                        |                         |           |                  |
| Buscar F    | Por               |                             |             |                        |                         |           |                  |
|             |                   |                             |             |                        |                         |           |                  |
|             |                   |                             |             |                        |                         |           |                  |
|             |                   |                             |             |                        |                         |           |                  |
|             |                   |                             |             |                        |                         |           |                  |
| Selecc      | ionar Too         | las                         |             |                        |                         |           |                  |
| Seleccionar | Codigo<br>Novedad | Fechs Crescion              | Cod.Periodo | Codigo<br>Beneficiario | Tipo Documento          | Documento | Fechs Nacimiento |
|             |                   | 07/09/2018 12:22:07<br>p.m. | 34          |                        | CÉDULA DE<br>CIUDADANIA |           |                  |
|             |                   | r                           |             |                        |                         |           |                  |
|             |                   |                             |             |                        |                         |           |                  |
|             |                   |                             |             |                        |                         |           |                  |
|             |                   |                             |             |                        |                         |           |                  |
|             |                   |                             |             |                        |                         |           |                  |
|             |                   |                             |             |                        |                         |           |                  |
|             |                   |                             |             |                        |                         |           |                  |
|             |                   |                             |             |                        |                         |           |                  |

| S ADMINISTRACIÓN LIQUIDACIÓN ANTIFRAUDES HPV CERRAR SESIÓN |                                                                                                    |                  |                   |                      |                      |                      |                        |                |             |                |                        |             |                 |
|------------------------------------------------------------|----------------------------------------------------------------------------------------------------|------------------|-------------------|----------------------|----------------------|----------------------|------------------------|----------------|-------------|----------------|------------------------|-------------|-----------------|
|                                                            |                                                                                                    |                  |                   |                      |                      |                      |                        |                |             |                |                        |             |                 |
|                                                            | O Mun                                                                                                 | icipio de L      | bicación          | O Municip            | io Donde des         | ea estud             | iar                    | o Beneficiar   | io Ocumento |                |                        |             |                 |
|                                                            | Municipio     [ Departamento ] ▼       Municipio     ▼       Código Beneficiario     Número Documento |                  |                   |                      |                      |                      |                        |                |             |                |                        |             |                 |
| Bus                                                        | Buscar Novedades                                                                                      |                  |                   |                      |                      |                      |                        |                |             |                |                        |             |                 |
|                                                            |                                                                                                    |                  |                   |                      |                      |                      |                        |                |             |                |                        |             |                 |
| Primer<br>Apellido                                         | Segundo<br>Apellido                                                                                   | Primer<br>Nombre | Segundo<br>Nombre | Categoria<br>Novedad | Tipo Novedad         | Observación<br>Joven | Observación<br>Novedad | Tipo Rechazo   |             | Soporte        | Novedad                | Observacion | No.<br>ENCUESTA |
|                                                            |                                                                                                    |                  |                   | RETIRO<br>PROGRAMA   | SOLICITUD DEL<br>JeA |                      |                        | [ Seleccione ] | •           | Ver<br>Soports | Ver Detalle<br>Novedad |             |                 |
|                                                            | F                                                                                                    | azón Reo         | chazo de          | Novedad              |                      |                      |                        |                |             |                |                        |             |                 |
| Razón Rechazo de Novedad                                   |                                                                                                    |                  |                   |                      |                      |                      |                        |                |             |                |                        |             |                 |

Fuente: Sistema de Información Jóvenes en Acción (Prosperidad Social, 2018)

|          | MANUAL DE USUARIO<br>SOLICITUD DE RETIRO VOLUNTARIO<br>PROGRAMA JÓVENES EN ACCION -JEA | CÓDIGO:<br>M-GI-TM-6<br>VERSIÓN: 1 |
|----------|----------------------------------------------------------------------------------------|------------------------------------|
| <b>Y</b> | PROCESO: GESTIÓN PARA LA INCLUSIÓN SOCIAL                                              | PÁGINA<br><b>21</b> de <b>27</b>   |

**Paso 5:** Verifique que la información registrada en formato sea idéntica a la que se encuentra almacenada en el SIJA y de clic en el botón verde Aprobar Novedad, como indica la Figura 17.

| REGIST                                                                        | ro N                             | OVEDADES                  | CONSULTA         | s verifi               | icación de com          | PROMISOS  | 5 REPORTES         | ADM              | AINISTRACIÓ         | ы Ц              | QUIDACIÓN         | ANTIFRAL             | JDES HPV             | CERRAR               | iesión                 |                |     |                          |                 |                      |
|-------------------------------------------------------------------------------|----------------------------------|---------------------------|------------------|------------------------|-------------------------|-----------|--------------------|------------------|---------------------|------------------|-------------------|----------------------|----------------------|----------------------|------------------------|----------------|-----|--------------------------|-----------------|----------------------|
| APROB                                                                         | APROBAR NOVEDADES                |                           |                  |                        |                         |           |                    |                  |                     |                  |                   |                      |                      |                      |                        |                |     |                          |                 |                      |
| Buscar F                                                                      | uscar Por                        |                           |                  |                        |                         |           |                    |                  |                     |                  |                   |                      |                      |                      |                        |                |     |                          |                 |                      |
| Municipio     [ Departamento ] ▼     Código Beneficiario     Número Documento |                                  |                           |                  |                        |                         |           |                    |                  |                     |                  |                   |                      |                      |                      |                        |                |     |                          |                 |                      |
|                                                                               | Buscar Novedades                 |                           |                  |                        |                         |           |                    |                  |                     |                  |                   |                      |                      |                      |                        |                |     |                          |                 |                      |
| Selecc                                                                        | ionar To                         | das                       |                  |                        |                         |           |                    |                  |                     |                  |                   |                      |                      |                      |                        |                |     |                          |                 |                      |
| Seleccionar                                                                   | Codigo<br>Novedad                | Fechs Creacion            | Cod.Periodo      | Codigo<br>Beneficiario | Tipo Documento          | Documento | Fechs Nacimiento A | rimer<br>pellido | Segundo<br>Apellido | Primer<br>Nombre | Segundo<br>Nombre | Categoria<br>Novedad | Tipo Novedad         | Observación<br>Joven | Observación<br>Novedad | Tipo Rechazo   |     | Soporte Noved            | ad Observa      | cion No.<br>ENCUESTA |
|                                                                               |                                  | 07/09/2018 12:22:<br>p.m. | <sup>77</sup> 34 |                        | CÉDULA DE<br>CIUDADANIA |           |                    |                  |                     |                  |                   | RETIRO<br>PROGRAMA   | SOLICITUD DEL<br>JeA |                      |                        | [ Seleccione ] | ] 🔻 | Ver Ver I<br>Soporte Nor | )etalle<br>edad |                      |
|                                                                               |                                  | ,                         |                  |                        |                         |           |                    |                  | Ra                  | azón Re          | chazo de l        | Novedad              |                      |                      |                        |                |     |                          |                 |                      |
|                                                                               |                                  |                           |                  |                        |                         |           |                    |                  |                     |                  |                   |                      |                      |                      |                        |                |     |                          |                 |                      |
|                                                                               |                                  |                           |                  |                        |                         |           |                    |                  |                     |                  |                   |                      |                      |                      |                        |                |     |                          |                 |                      |
|                                                                               |                                  |                           |                  |                        |                         |           |                    |                  |                     |                  |                   |                      |                      |                      |                        |                |     |                          |                 |                      |
|                                                                               |                                  |                           |                  |                        |                         |           |                    |                  |                     |                  |                   |                      |                      |                      |                        |                |     |                          |                 |                      |
|                                                                               | Aprobar Novedad Rechazar Novedad |                           |                  |                        |                         |           |                    |                  |                     |                  |                   |                      |                      |                      |                        |                |     |                          |                 |                      |

#### Figura 17: Aprobar Novedad (SIJA)

Fuente: Sistema de Información Jóvenes en Acción (Prosperidad Social, 2018)

**Paso 6:** Aparece el aviso "Se aprobaron y aplicaron las novedades de manera correcta", como se muestra en la Figura 18. Esto quiere decir que ha aprobado la novedad de forma exitosa.

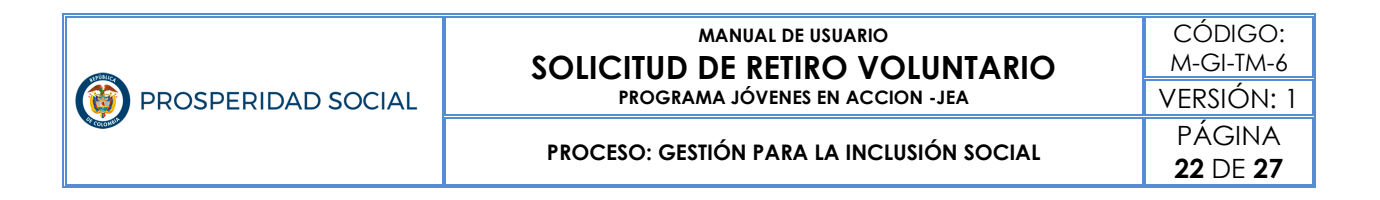

#### Figura 18: Aprobación de Novedades (SIJA)

| REGISTRO                                      | NOVEDADES                                                                              | CONSULTAS | VERIFICACIÓN DE COMPROMISOS | REPORTES | ADMINISTRACIÓN | LIQUIDACIÓN | ANTIFRAUDES | HPV | CERRAR SESIÓN |  |  |
|-----------------------------------------------|----------------------------------------------------------------------------------------|-----------|-----------------------------|----------|----------------|-------------|-------------|-----|---------------|--|--|
| 1일 > Aprob<br>"Se aproba                      | Aprobación de Novedades     Se aprobaron y aplicaron las novedades de manera correcta* |           |                             |          |                |             |             |     |               |  |  |
| APROBAR N                                     | APROBAR NOVEDADES                                                                      |           |                             |          |                |             |             |     |               |  |  |
| Buscar Por                                    | Buscar Por                                                                             |           |                             |          |                |             |             |     |               |  |  |
|                                               | Municipio     [ Departamento ] ▼       [ Municipio ] ▼   Código Beneficiario           |           |                             |          |                |             |             |     |               |  |  |
| Buscar Novedades                              |                                                                                        |           |                             |          |                |             |             |     |               |  |  |
| Seleccionar Todas<br>Razón Rechazo de Novedad |                                                                                        |           |                             |          |                |             |             |     |               |  |  |
|                                               |                                                                                        |           |                             |          |                |             |             |     |               |  |  |
|                                               |                                                                                        |           |                             |          |                |             |             |     |               |  |  |
|                                               |                                                                                        |           |                             |          |                |             |             |     |               |  |  |
|                                               |                                                                                        |           |                             |          |                |             |             |     |               |  |  |
|                                               |                                                                                        |           |                             |          |                | Rectad      |             |     |               |  |  |

Fuente: Sistema de Información Jóvenes en Acción (Prosperidad Social, 2018)

**Paso 7:** Consulte el estado participante en el SIJA, el estado debe ser RETIRADO/VENCIDO como indica la Figura 19.

#### Figura 19: Consulta Estado Participante (SIJA)

|                                                          | RIDAD SOCIAL                                                      |
|----------------------------------------------------------|-------------------------------------------------------------------|
| REGISTRO NOVEDADES CONSULTAS VERIFICACIÓN DE COMPROMISOS | REPORTES ADMINISTRACIÓN LIQUIDACIÓN ANTIFRAUDES HPV CERRAR SESIÓN |
| Persona Novedades Imagenes Formación Verificación        | Liquidación y entrega de incentivos Seguimiento HpV               |
| DATOS BÁSICOS                                            |                                                                   |
| Código Beneficiario Estado Persona RETIRADO / VEN        | NCIDO Fecha Registro                                              |
| Tipo Documento 1 - CÉDULA DE CIUDADANIA                  | Documento Fecha Expedición Documento                              |
| Primer Nombre Segundo Nombre                             | Primer Apellido Segundo Apellido                                  |
| Genero 1 - MASCULINO Fecha Nacimiento                    | Tipo Población BD F.A y M.F.A                                     |
| DATOS UBICACIÓN                                          |                                                                   |
| Municipio Dirección                                      | Zona Geografica                                                   |
| Centro Poblado                                           | Vereda Barrio                                                     |
| Localidad                                                | Descripción Localidad                                             |
| DATOS CONTACTO                                           |                                                                   |
| Correo Electrónico                                       | Celular 1                                                         |
| Celular 2                                                | Daviplata                                                         |
| DATOS ACCESO                                             |                                                                   |
| Usuario de Acceso                                        | RecuperarContraseña                                               |
| DATOS FORMACIÓN                                          | 1                                                                 |
| Fecha Graduación                                         | Establecimiento Educativo de Graduación                           |

Fuente: Sistema de Información Jóvenes en Acción (Prosperidad Social, 2018)

#### 7.4 Implicaciones de la solicitud retiro del programa

Tramitar una solicitud de retiro del Programa, tiene las siguientes implicaciones:

- El estado RETIRADO en SIJA corresponde a un joven que realizó solicitud de retiro voluntario y cuyo requerimiento ya ha sido aprobado en el Sistema de Información.
- Se debe entender que un Ciclo Operativo Financiero-COF inicia desde la entrega del reporte de verificación de compromisos por

PROCESO: GESTIÓN PARA LA INCLUSIÓN SOCIAL

parte de la institución de educación superior y el SENA a PROSPERIDAD SOCIAL, hasta la entrega de incentivos del período de verificación respectivo. Sí en el transcurso de ese ciclo el participante se retira, se entiende que los incentivos que estén en proceso de liquidación (por concepto del ciclo vigente o de ciclos anteriores<sup>5</sup>) no los recibirá.

 El joven deja de ser participante del Programa y no existe posibilidad de reingreso al Programa.

<sup>&</sup>lt;sup>5</sup> El Programa permite reprogramar incentivos por concepto de levantamiento de suspensión, reprogramación de incentivos no cobrados o notas aplicadas por un concepto particular, entre otros.

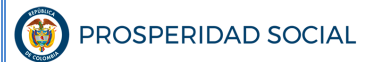

MANUAL DE USUARIO SOLICITUD DE RETIRO VOLUNTARIO PROGRAMA JÓVENES EN ACCION -JEA

PROCESO: GESTIÓN PARA LA INCLUSIÓN SOCIAL

### ANEXOS

### Anexo N°1 F-GI-TM-3. Formato de Solicitud de Retiro Voluntario-JEA

| 1000                                                |                                                                                                    | SOLICI<br>PROG                                                                                                    | TUD DE RETIR<br>GRAMA JÓVENE                                                                                           | Código:<br>F-GI-TM-3                                                                                                    |                                                                    |  |  |  |  |
|-----------------------------------------------------|----------------------------------------------------------------------------------------------------|----------------------------------------------------------------------------------------------------|----------------------------------------------------------------------------------------------------|----------------------------------------------------------------------------------------------------|--------------------------------------------------------------------|--|--|--|--|
| ۲                                                   | PROSPERIDAD SOCIAL                                                                                                    |                                                                                                    |                                                                                                    | Versión: 2                                                                                                    |                                                                    |  |  |  |  |
|                                                     |                                                                                                    | GESTIÓ                                                                                                    | N PARA LA INC                                                                                                    | A LA INCLUSIÓN SOCIAL                                                                                                    |                                                                    |  |  |  |  |
|                                                     | INFC                                                                                                    | ORMACIÓN PARA SE                                                                                                    | R DILIGENCIAD                                                                                                    | A POR EL JOVEN                                                                                                    |                                                                    |  |  |  |  |
| Manif<br>A par<br>1. Ca<br>no se<br>2. Blo<br>poste | iesto que conozco y comprendo la<br>tir de esta fecha, será para todos<br>mbiar a RETIRADO/VENCIDO mi<br>ré considerado participante del Pi<br>oquear la liquidación y entrega d<br>priores. | as consecuencias de n<br>los efectos legales, la<br>estado en el Sistema<br>rograma Jóvenes en A<br>e los incentivos de los | ni solicitud volunta<br>a que tendrá en cu<br>de Información del<br>Acción y no será po<br>s períodos de verif         | ria de retiro del Programa Jóv<br>enta el Programa para:<br>l Programa Jóvenes en Acción<br>sible mi reingreso al mismo.<br>ficación que se estén en curso | enes en Acción.<br>-SIJA-, por lo tanto,<br>o de liquidación y los |  |  |  |  |
| Yo,                                                 |                                                                                                    |                                                                                                    | Identificado c                                                                                                    | on:                                                                                                    |                                                                    |  |  |  |  |
|                                                     | Nombres y apellidos com                                                                                                    | pletos                                                                                                    | TI CC                                                                                                    | CE N <sup>0</sup> :                                                                                                    |                                                                    |  |  |  |  |
|                                                     |                                                                                                    |                                                                                                    | Código de Bene                                                                                                    | ficiario (SI1A) Nº:                                                                                                    |                                                                    |  |  |  |  |
| Fech                                                | a de expedición (dd/mm/aaa                                                                                                    | a):                                                                                                    | Expedida en Ciu                                                                                                    | idad/Departamento:                                                                                                    |                                                                    |  |  |  |  |
| Direo                                               | cción/Barrio/Vereda/Comuna                                                                                                    | :                                                                                                    | Ciudad:                                                                                                    |                                                                                                    |                                                                    |  |  |  |  |
| Telé                                                | fonos<br>Filo:()                                                                                                    |                                                                                                    | Correo electrón                                                                                                    | ico:                                                                                                    |                                                                    |  |  |  |  |
|                                                     | Celular:                                                                                                    |                                                                                                    |                                                                                                    |                                                                                                    |                                                                    |  |  |  |  |
| Sien                                                | do estudiante del programa de                                                                                                    | e formación:                                                                                                    |                                                                                                    | Nivel<br>Técnico Tecnológico                                                                                                    | Universitario                                                      |  |  |  |  |
| Solic<br>Mone                                       | ito ser retirado del Programa<br>etaria Condicionada -TMC- por                                                                                                    | Jóvenes en Acción y<br>la(s) siguiente(s) r                                                                                 | y, por lo tanto, re<br>razón(es)- selecci                                                                              | nuncio a la entrega de la T<br>one la(s) razón(es):                                                                                                    | ransferencia                                                       |  |  |  |  |
| 1                                                   | Estoy recibiendo o soycandidato a recibir otro tipo de ayuda económic                                                                                                    | <b>1.1</b> ¿Por part                                                                                                    | te de que entidad?                                                                                                    | :                                                                                                    |                                                                    |  |  |  |  |
|                                                     |                                                                                                    | <b>2.1</b> Porque:<br>Conseguí<br>Tengo pro                                                                                 | trabajo<br>oblemas de salud                                                                                            |                                                                                                    |                                                                    |  |  |  |  |
| 2                                                   | No continuaré estudiando                                                                                                    | No me int<br>Estoy en<br>No tengo<br>Otro ¿Ci                                                                               | interesa continuar con los estudios<br>en embarazo o serépadre<br>go disponibilidad de tiempo para estudiar<br>(Cual2) |                                                                                                    |                                                                    |  |  |  |  |
| Firm                                                | a del Joven                                                                                                    |                                                                                                    | Fecha (d                                                                                                    | d/mm/aaaa):                                                                                                    |                                                                    |  |  |  |  |
|                                                     | INFORMAC                                                                                                    | IÓN PARA SER DILI                                                                                                    | GENCIADA POR                                                                                                    | PROSPERIDAD SOCIAL                                                                                                    |                                                                    |  |  |  |  |
| Nombr                                               | re Gestor Territorial/Enlace Territorial:                                                                                                    |                                                                                                    | Firma Gesto                                                                                                    | or Territorial/Enlace Territorial:                                                                                                    |                                                                    |  |  |  |  |
| Nombr<br>Prospe                                     | re de la Dirección Regional del Departan<br>aridad Social:                                                                                                    | nento Administrativo para                                                                                                   | la Observacio                                                                                                    | nes:                                                                                                    |                                                                    |  |  |  |  |
| E                                                   | sta solicitud deberá ser entregada<br>Prosp                                                                                                    | al responsable del Pro<br>eridad Social de la ciud                                                                          | ograma Jóvenes en<br>dad en donde se dil                                                                               | Acción del Departamento Adm<br>igencie el formato.                                                                                                    | inistrativo para la                                                |  |  |  |  |
|                                                     |                                                                                                    | www.prosp                                                                                                    | peridadsocial.gov                                                                                                    | 7.CO                                                                                                    |                                                                    |  |  |  |  |

Г

PROCESO: GESTIÓN PARA LA INCLUSIÓN SOCIAL

٦

# Anexo N°2. Modelo de remisión de la relación de retiros en formato de memorando (DELTA)

|                                                                                                    | OBIERNO<br>DE COLOMBIA         OBIERNO<br>PROSPERIDAD SOCIAL         **RAD_S**                                                                                                    |          |          |            |            |                           |                       |                                  |                              |  |
|----------------------------------------------------------------------------------------------------|----------------------------------------------------------------------------------------------------|----------|----------|------------|------------|---------------------------|-----------------------|----------------------------------|------------------------------|--|
|                                                                                                    | Al contestar por favor cite estos datos:<br>Radicado No.: "RAD_S"<br>Fecha: "F_RAD_S"                                                                                                    |          |          |            |            |                           |                       |                                  |                              |  |
|                                                                                                    |                                                                                                    |          | MEM      | IORANDO    | 0          |                           |                       |                                  |                              |  |
| Ciudad, fecha                                                                                                    |                                                                                                    |          |          |            |            |                           |                       |                                  |                              |  |
| PARA:COORDINACIÓN DEL PROGRAMA JÓVENES EN ACCIÓNDE:GESTOR TERRITORIAL (Nombre)DIRECCIÓN REGIONAL XXXXXXX                                                                                                  |                                                                                                    |          |          |            |            |                           |                       |                                  |                              |  |
| ASUNTO:                                                                                                    | remisión f                                                                                                    | Relación | Y FORMA  | tos físico | ds de sol  | ICITUD DE                 | e retiro              | DEL PROC                         | GRAMA                        |  |
| Remito format<br>Programa y cu<br>La relación de                                                                                                    | Remito formatos físicos de solicitud de retiro voluntario diligenciados por los participantes del<br>Programa y cuya novedad fue creada en el SIJA entre el XXXX y el XXXX de XXX (fecha).<br>La relación de los formatos anexos es la siguiente: |          |          |            |            |                           |                       |                                  |                              |  |
| N° REGIONAL MUN                                                                                                    |                                                                                                    | NOMBRE 1 | NOMBRE 2 | APELLIDO 1 | APELLIDO 2 | CODIGO DE<br>BENEFICIARIO | FECHA DE<br>SOLICITUD | CREACION<br>NOVEDAD DE<br>RETIRO | USUARIO<br>(CREA<br>NOVEDAD) |  |
| 2<br>3                                                                                                    |                                                                                                    |          |          |            |            |                           |                       |                                  |                              |  |
| Atentamente,                                                                                                    |                                                                                                    |          |          |            |            |                           |                       |                                  |                              |  |
| <nombre apellido="" de="" firma="" quien="" y=""><br/><cargo></cargo></nombre>                                                                                                    |                                                                                                    |          |          |            |            |                           |                       |                                  |                              |  |
| Vo. Bo. Nombre y Apellido, cargo (si lo hay)<br>Anexo: Ej. Tres (3 hojas)<br><primer apellido="" del="" elabora="" letra="" nombre="" primera="" proyecta="" que="" y=""> Ej. Mario R./Arturo G.</primer> |                                                                                                    |          |          |            |            |                           |                       |                                  |                              |  |

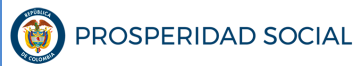

#### MANUAL DE USUARIO SOLICITUD DE RETIRO VOLUNTARIO PROGRAMA JÓVENES EN ACCION -JEA

| CONTROL DE CAMBIOS Y VERSIONES |                                                                                                    |  |  |  |  |  |  |  |  |
|--------------------------------|----------------------------------------------------------------------------------------------------|--|--|--|--|--|--|--|--|
| FECHA DE<br>APROBACIÓN         | RAZÓN DE LA MODIFICACIÓN                                                                                                    |  |  |  |  |  |  |  |  |
| Noviembre 2018                 | Creación del documento. Por traslado de estos lineamientos, de la Guía de Retiro<br>del programa a manual de usuario, y reajuste de la funcionalidad de Creación de<br>Novedad de Retiro Voluntario en el SIJA a cargo de los Gestores Territoriales. |  |  |  |  |  |  |  |  |

| REVISÓ:                                                                                                    | APROBÓ:                                                                  |
|----------------------------------------------------------------------------------------------------|--------------------------------------------------------------------------|
| <b>Nombre:</b> Isabel Cristina Acosta Cortés<br><b>Cargo:</b> Profesional Especializado<br>Coordinadora GIT Jóvenes en Acción. | Nombre: Iulián Torres limenez                                            |
| <b>Nombre:</b> Nidia Yisela Morales Pineda<br><b>Cargo:</b> Profesional universitario.<br>GIT Jóvenes en Acción.               | Cargo: Director<br>Dirección Transferencias Monetarias<br>Condicionadas. |
| Nombre: Lina María Ramírez Pulgarin<br>Contratista. GIT Jóvenes en Acción.                                                     |                                                                          |